## Instrucciones para el uso del MiFi (punto de acceso móvil a Internet) del Distrito Escolar Poudre

## ENCENDER EL MIFI (ASEGURARSE DE QUE EL MIFI ESTÉ CARGADO.)

1. Para encender (o apagar) el MiFi, mantenga presionado el botón de encendido durante 3 segundos, o hasta que la pantalla se active o desactive.

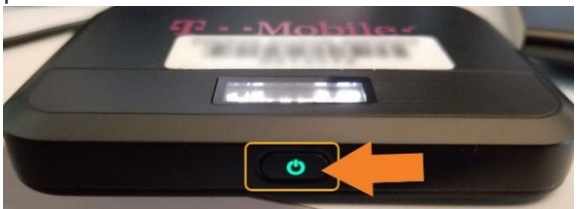

Consejo: El botón de encendido se encuentra en la parte frontal del MiFi.

## CÓMO ENCONTRAR EL NOMBRE DE LA RED DEL MIFI (SSID) Y SU CONTRASEÑA

- 1. Una vez que el MiFi esté encendido, y se muestre el logo de T-Mobile, puntee o pulse el botón de encendido para ver las opciones que existen.
- 2. La segunda y tercera opción muestran el nombre y la contraseña de la red del MiFi.

## CÓMO CONECTARSE AL MIFI

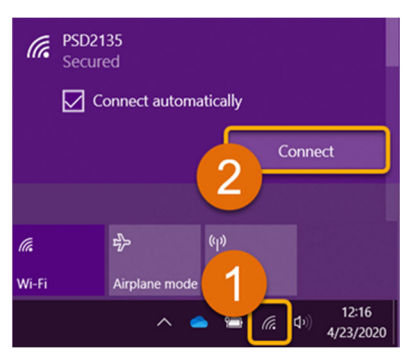

**1. Abra las conexiones inalámbricas en su dispositivo (teléfono, computadora portátil o tableta).** Busque el nombre de la red del MiFi (Wi-Fi) (por ejemplo, PSD123456).

2. Una vez que lo haya encontrado, haga clic en el botón "Connect" (Conectar), y verifique que haya marcado la casilla al lado de "Connect automatically" (Conectarse automáticamente).

3. Ingrese la contraseña de la red del MiFi en el espacio en blanco (A) y haga clic en "Next" (Siguiente) (B). (Ver #2 para la contraseña).

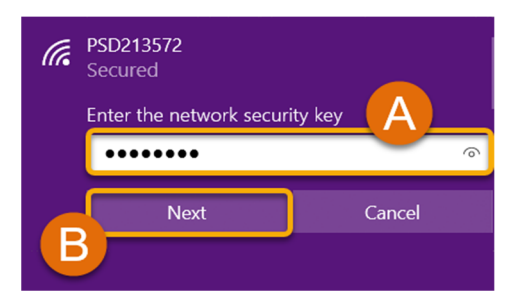

**Nota:** En el caso de que aparezca un mensaje donde se le pregunte si desea que su PC (computadora personal) sea reconocible (visible) ("Do you want to allow your PC to be discoverable by other PCs and devices on this network?"), **haga clic en "No**" y continúe.

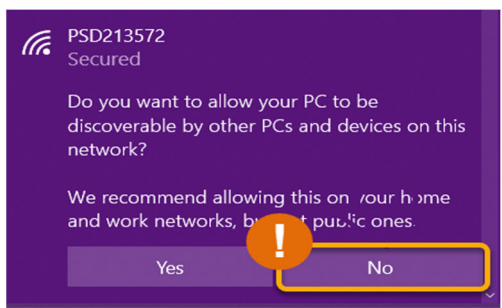

**4.** ¡Eso es todo! Su dispositivo ya está conectado, y tiene acceso a Internet. Aunque se pueden conectar hasta 5 dispositivos a la vez, es posible que al agregar cada dispositivo haya una disminución en la velocidad.

El uso de la tecnología informática del Distrito, por parte de los estudiantes, debe estar en conformidad con la <u>norma JS del</u> <u>Distrito - USO ESTUDIANTIL DE LA TECNOLOGÍA INFORMÁTICA DEL DISTRITO (página 65 del cuadernillo de los Derechos y Código</u> <u>de Conducta del Estudiante</u>). Al aceptar el MiFi, la familia y el estudiante **están de acuerdo en cumplir con los términos y condiciones de la norma JS del Distrito**.

¿Tiene alguna pregunta? Comuníquese con su escuela para obtener más información referente a la resolución de problemas que se puedan presentar, así como para recibir ayuda adicional.